## How To Place Hardware Orders Through My Account

## How do I purchase hardware through My Account?

1. On your <u>My Account</u> page, select My Account > Shop

|                                                                                                    | DASHBOARD      | SERVICES | BILLING                             | ✓ MY ACCOUNT                     |
|----------------------------------------------------------------------------------------------------|----------------|----------|-------------------------------------|----------------------------------|
| WELCOME DOWNER.                                                                                                 |                |          |                                     | WEBMAIL                          |
| O Customer #100000                                                                                              |                |          |                                     | ✓ ORDER TRACKER ⑦ NETWORK STATUS |
| Search by service type, plan, or username.                                                                      |                |          | Mobile I                            | () KNOWLEDGEBASE                 |
| <b>O</b> Your usage resets in less than a day.                                                                  |                |          | Want to save mo<br>mobile? We've go | SIM ACTIVATION                   |
| The provide the second                                                                                          | MANAGE SERVICE |          | VIEW PI                             | SPEED TEST                       |
| No usage record for this period.                                                                                |                |          |                                     | PERSONAL DETAILS                 |
|                                                                                                    |                |          |                                     |                                  |
| Contraction of the second second second second second second second second second second second second second s | MANAGE SERVICE |          |                                     |                                  |

2. Select the hardware you wish to add then click View Cart when you are ready to check out.

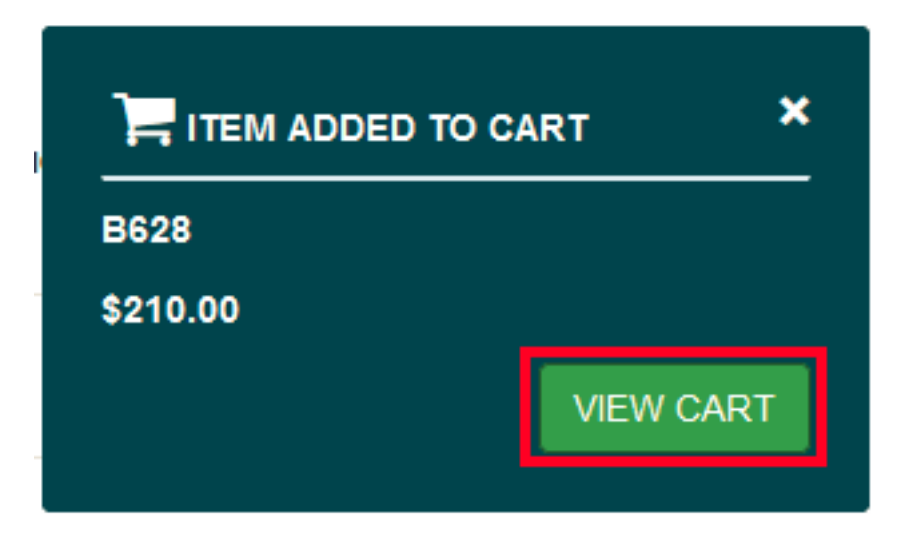

3. Enter your email and click **Proceed to Checkout** to confirm your order.

VETOM VOUD ODDED

|                                                                        | COI                 | TTRM    | TUU    |     | RUER          |          |   |  |
|------------------------------------------------------------------------|---------------------|---------|--------|-----|---------------|----------|---|--|
| Item was added to your cart!                                           |                     |         |        |     |               |          |   |  |
| Promotions and discounts are applied at the next step during checkout. |                     |         |        |     |               |          |   |  |
| ID                                                                     | Product             | Туре    | Price  | Qty |               | Total    |   |  |
|                                                                        |                     |         |        |     | Monthly Total | \$0.00   |   |  |
| 120                                                                    | B628                | Upfront | 210.00 | 1   |               | \$210.00 | × |  |
| postage                                                                | Shipping & Handling | Upfront | 20.00  | 1   |               | \$20.00  |   |  |
|                                                                        |                     |         |        |     | Upfront Total | \$230.00 |   |  |
| Empty Cart                                                             |                     |         |        |     |               |          |   |  |
| Please enter your email * Proceed to Checkout                          |                     |         |        |     |               |          |   |  |

4. You will then be routed to the Secure Checkout page. Click **Next** to proceed.

## SECURE CHECKOUT

| 1. Existing Account             |           | Order Summar                                                                                                    | у            |  |  |
|---------------------------------|-----------|----------------------------------------------------------------------------------------------------|--------------|--|--|
| Customer                        | (Logout)  | B628<br>Remove                                                                                                    | 1 ~ \$210.00 |  |  |
|                                 | Next Stop | [Shipping] Postage<br>Charges                                                                                         | \$20.00      |  |  |
|                                 | Next Step | MONTHLY TOTAL                                                                                                    | \$0.00       |  |  |
| 2. Service and Delivery Details |           | UPFRONT TOTAL                                                                                                    | \$230.00     |  |  |
| 3. Payment                      |           |                                                                                                    |              |  |  |
|                                 |           |                                                                                                    |              |  |  |
| 4. Order Review                 |           | Browse our hardware shop and add more hardware<br>items to your order, such as routers, phones and<br>much much more. |              |  |  |
|                                 |           | Promotion code                                                                                                    | REDEEM CODE  |  |  |

5. Confirm the delivery details and click **Next.** 

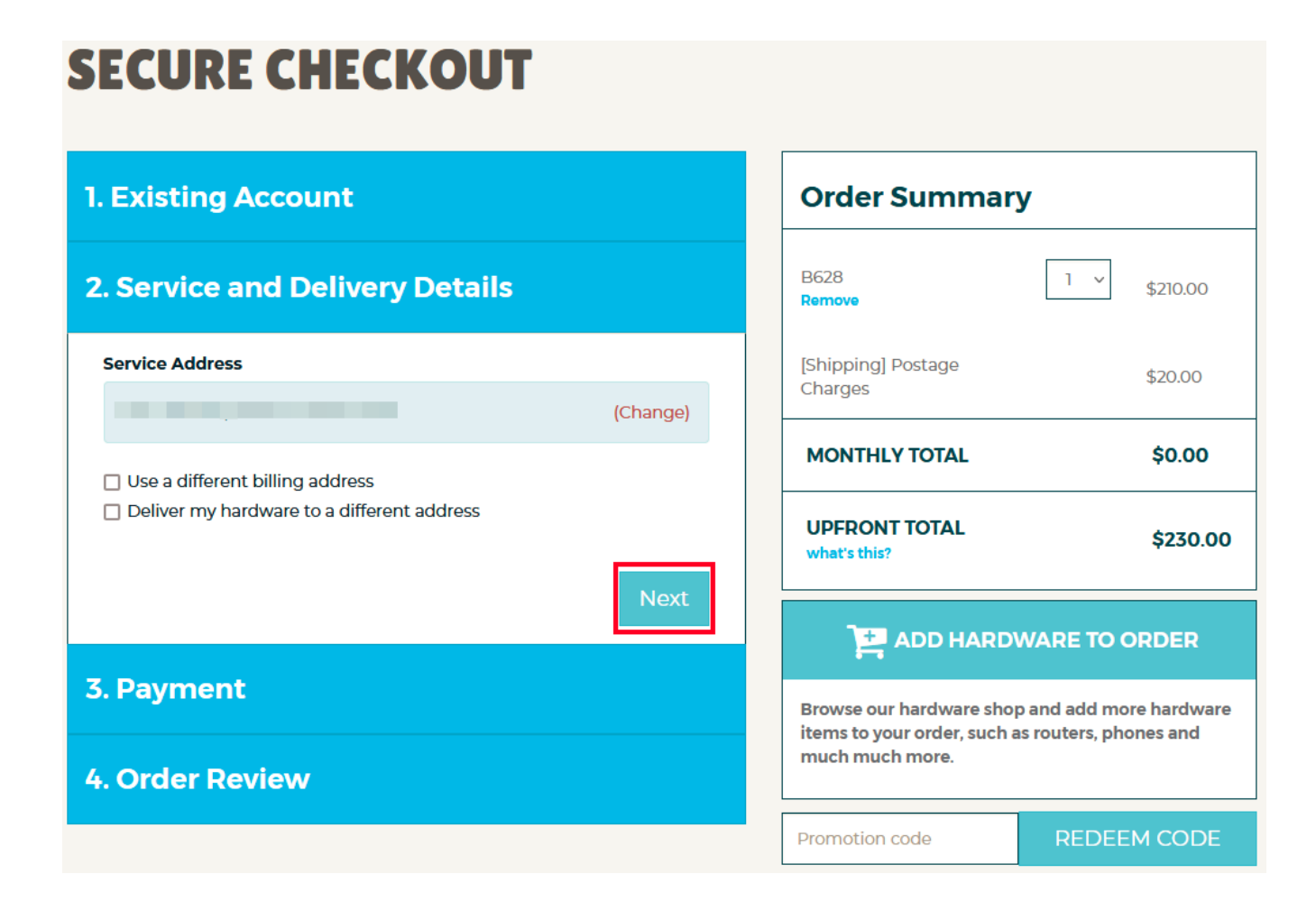

6. Proceed with your payment and click **Submit.** 

The order review will show your details, service and delivery details and the payment method used. If everything looks good, click **Submit Order** to finish.

Online URL: <u>https://articles.spintel.net.au/article/how-to-place-hardware-orders-through-my-account.html</u>